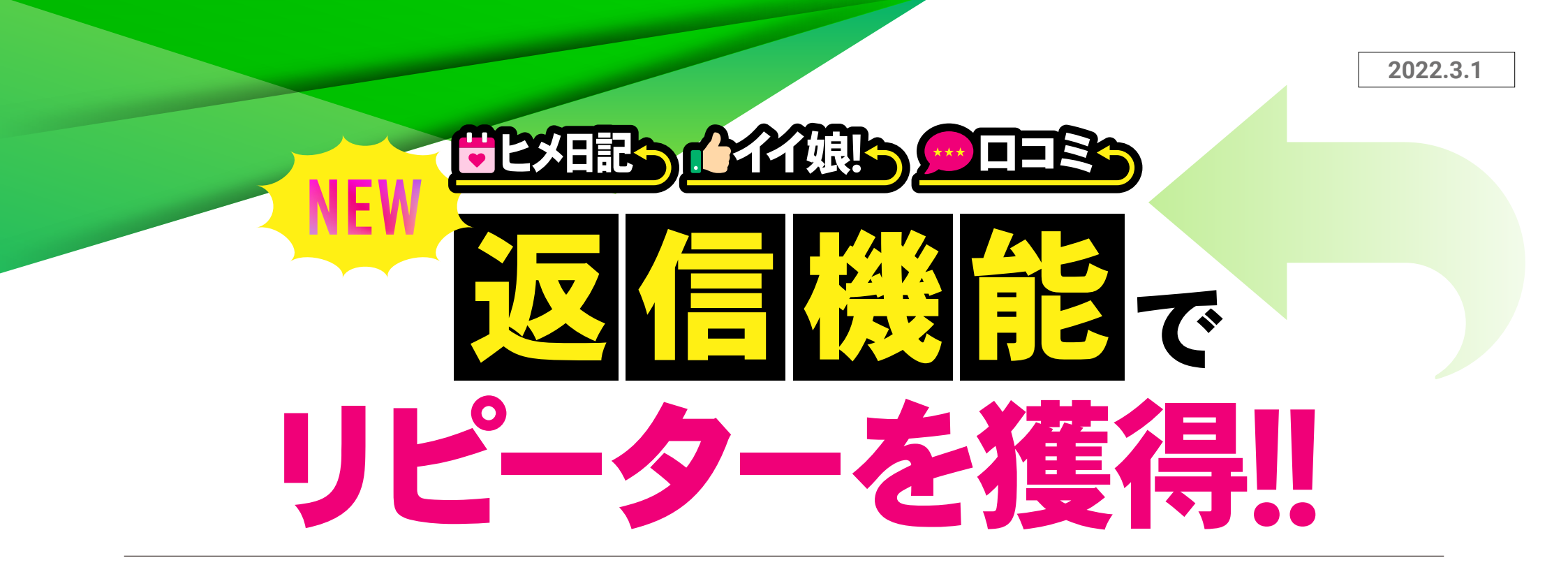

## コミュニケーション機能リリースのお知らせ

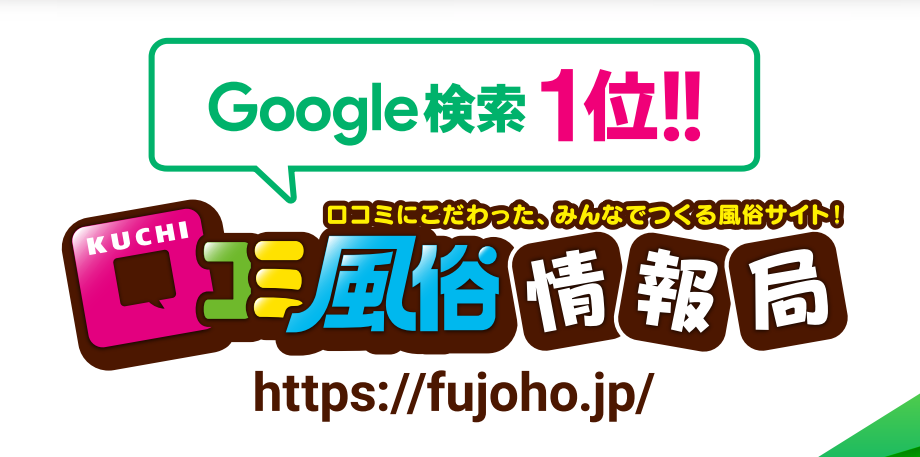

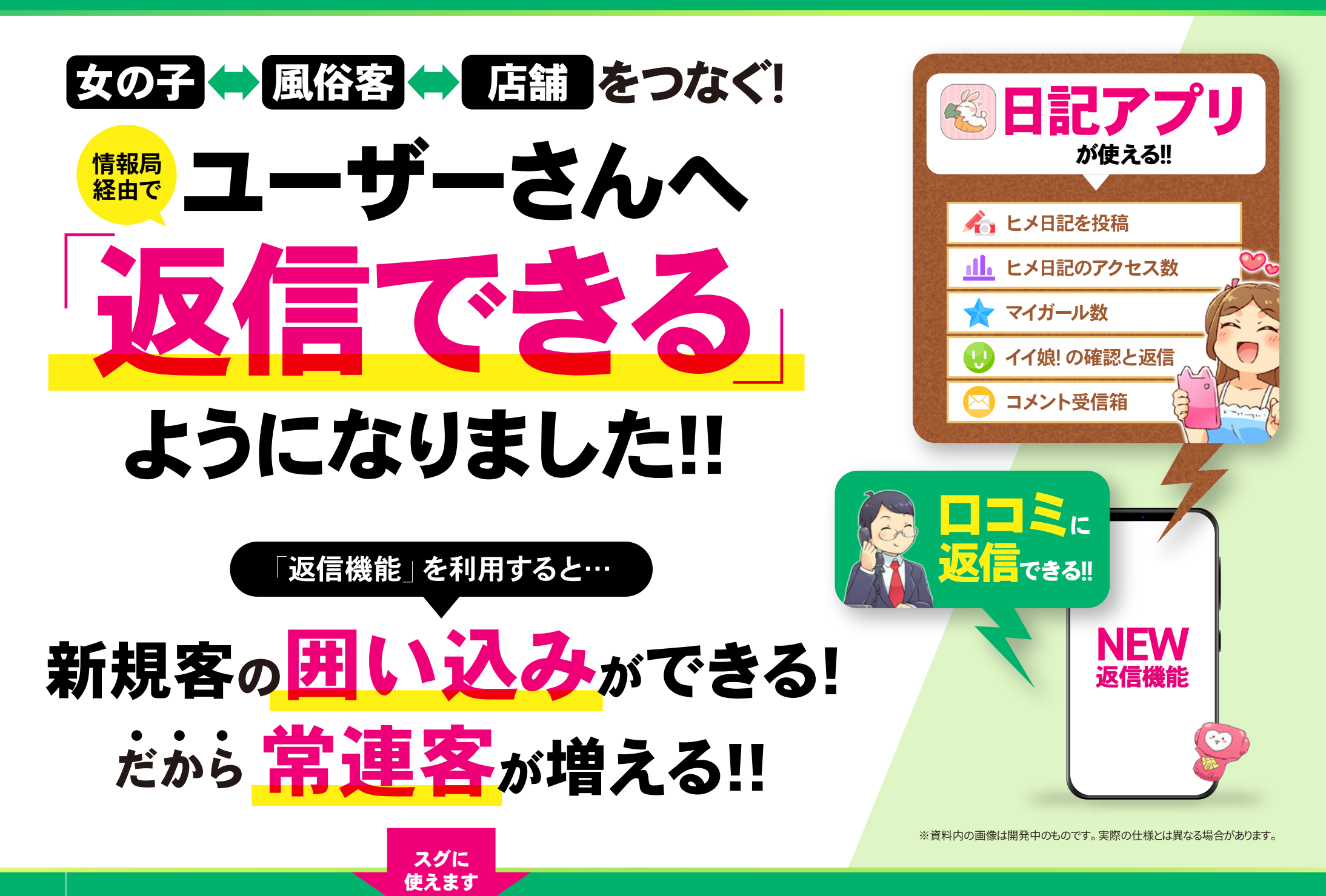

## 返信機能の目玉!! 新しい 日記アプリを使うと

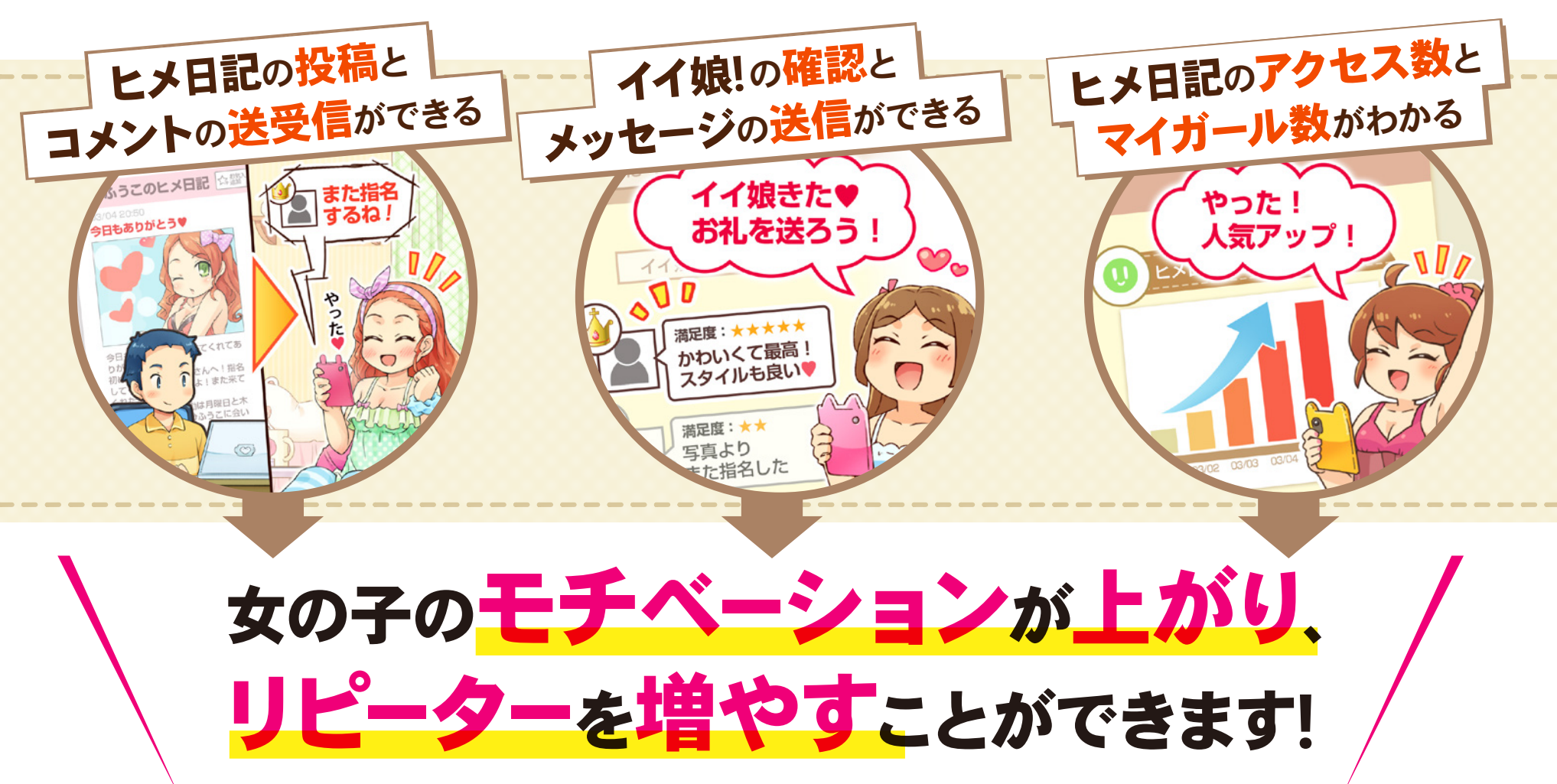

今スグ 日記アプリを 使ってみる

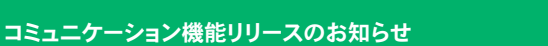

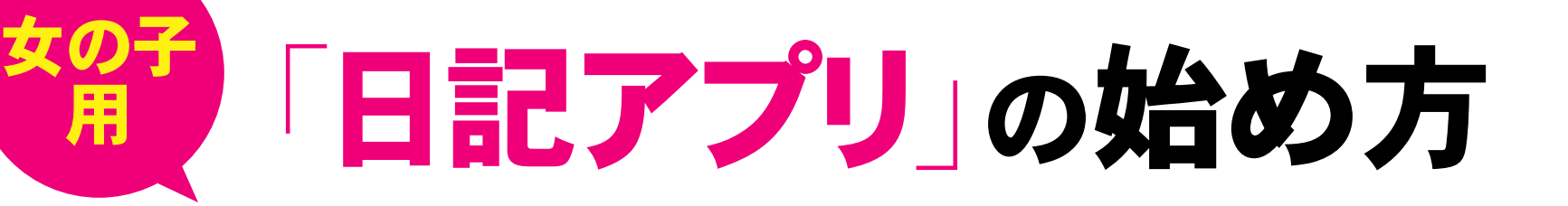

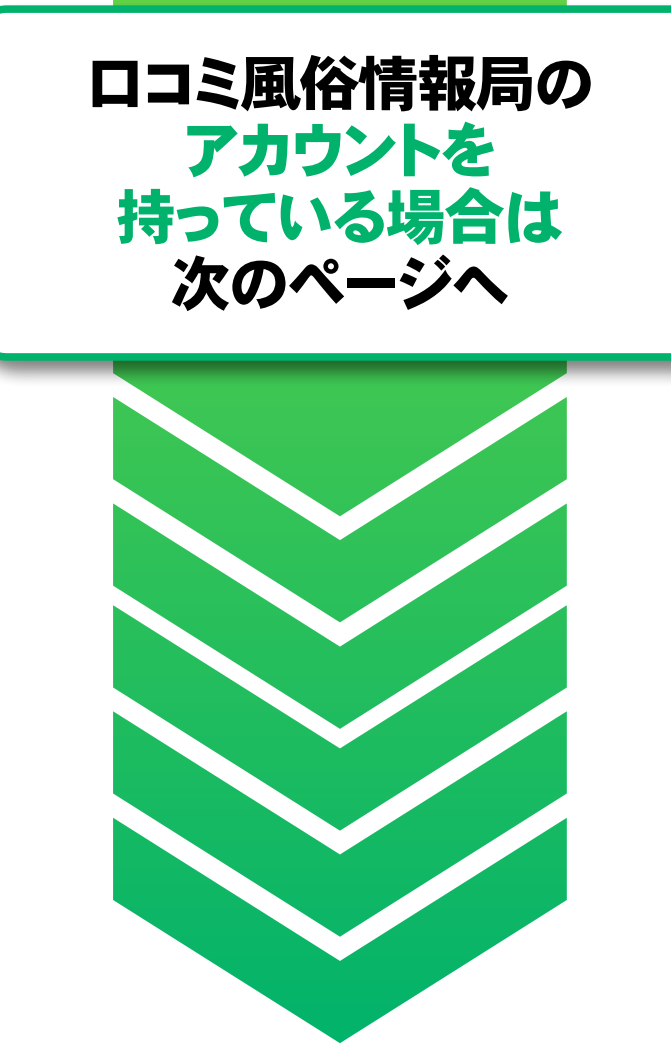

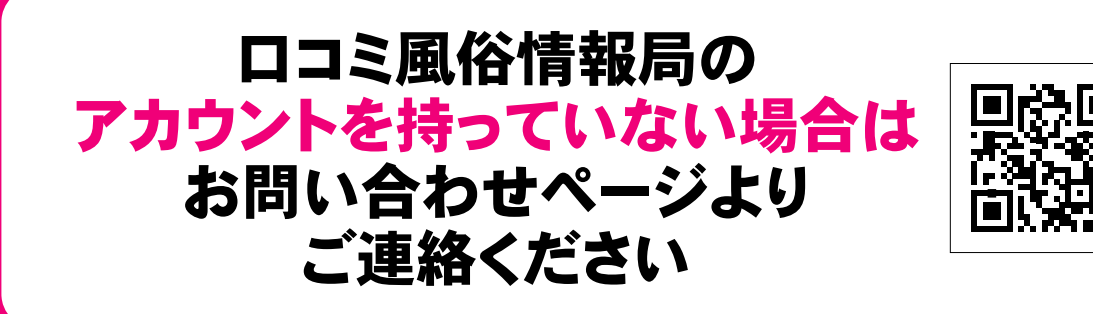

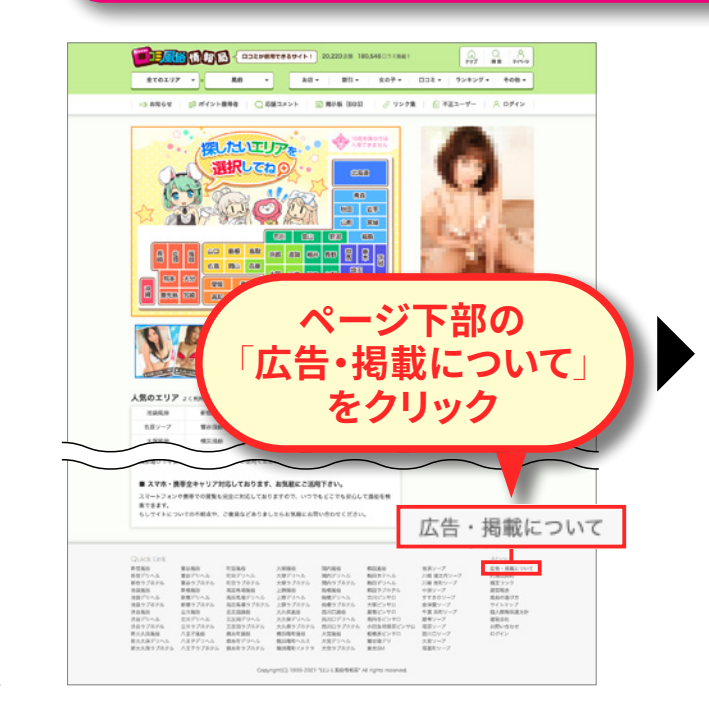

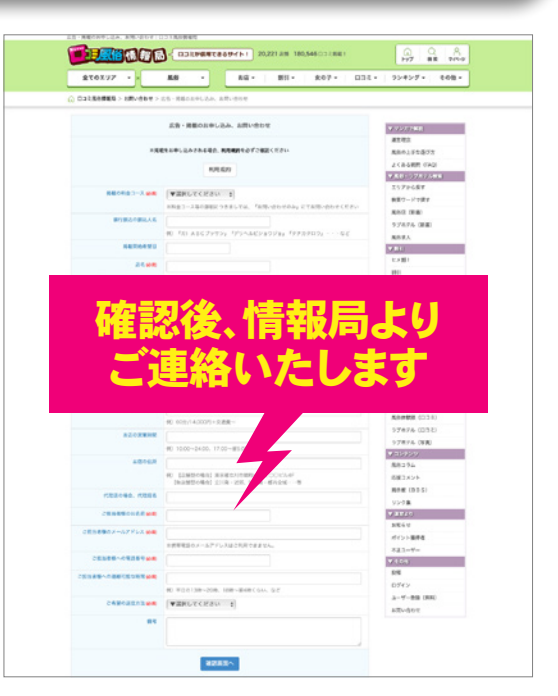

## 「日記アプリ」の始め方

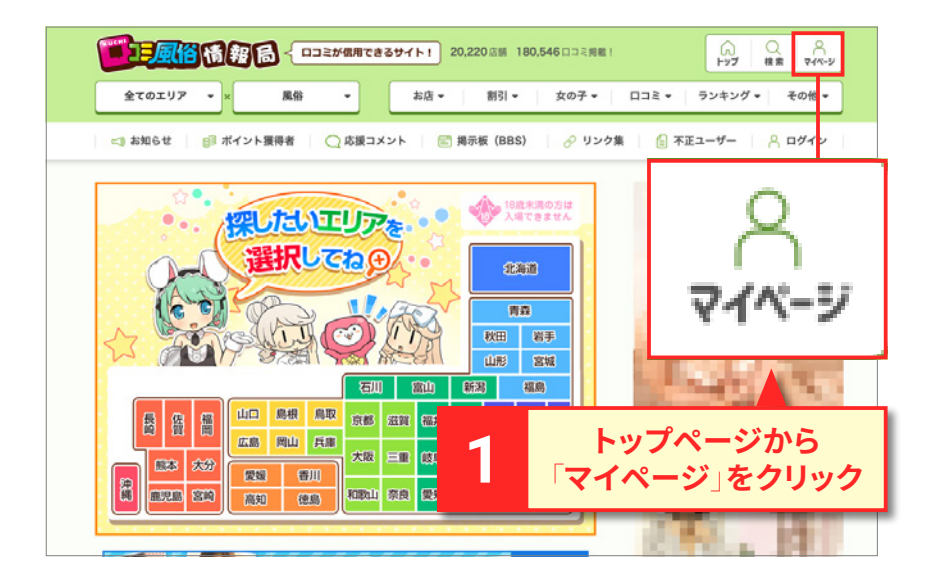

| サンブル店舗<br>▶ トップページ<br>▶ ご契約内容                            | この機能の説明 ピ                                                           |
|----------------------------------------------------------|---------------------------------------------------------------------|
| <ul> <li>→ 女の子</li> <li>→ 出勤表</li> <li>→ ヒメ日記</li> </ul> | <ul> <li>ヒメ日記の設定</li> <li>ヒメ日記をまとめて削除</li> <li>ヒメ日記の削除設定</li> </ul> |
|                                                          | 3 「ヒメ日記の設定」を<br>2 クリック                                              |
| ・ ア/ ス解析                                                 |                                                                     |
| 2<br>お店官は<br>の「ヒメ」<br>料金システム・地図アクセス・<br>※増サリア、※増サーリ      | 里画面メニュー<br>日記」をクリック                                                 |

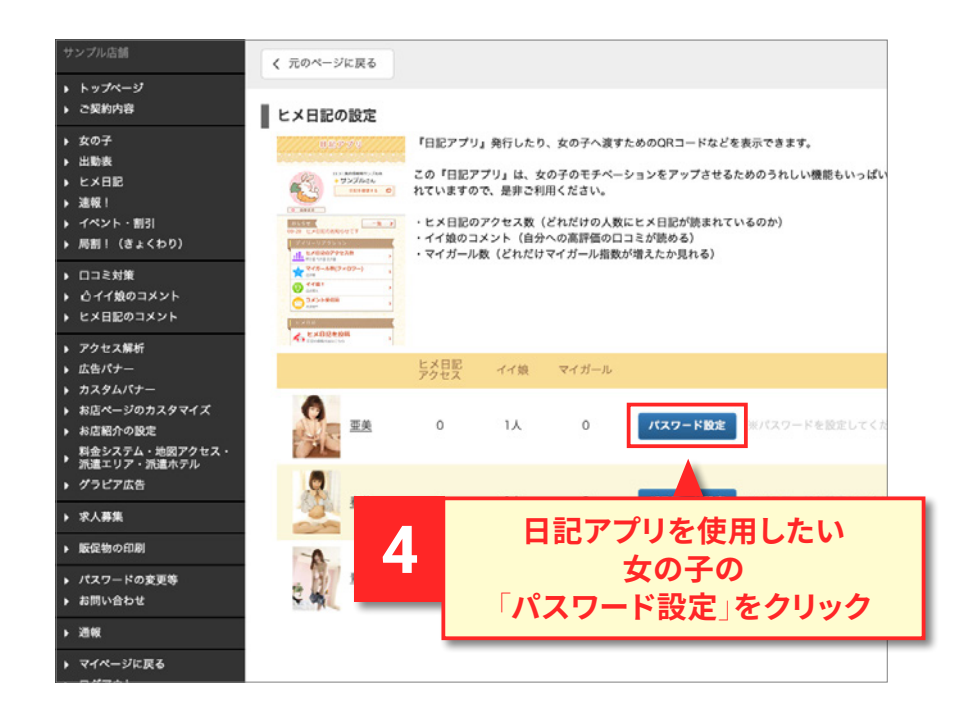

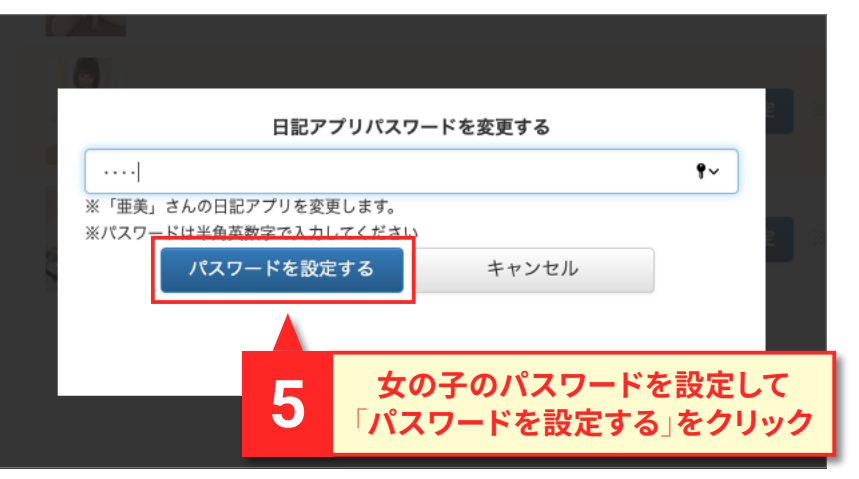

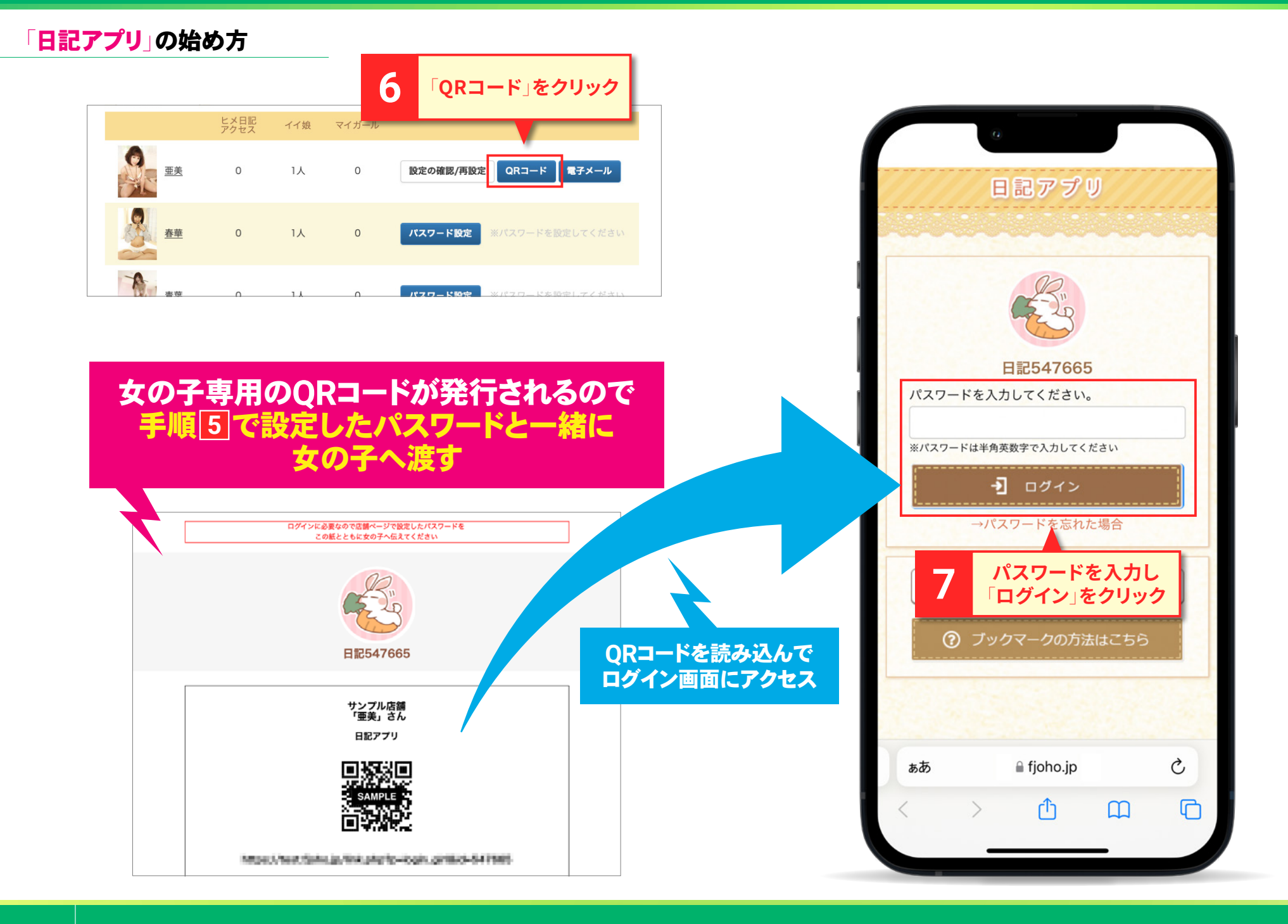

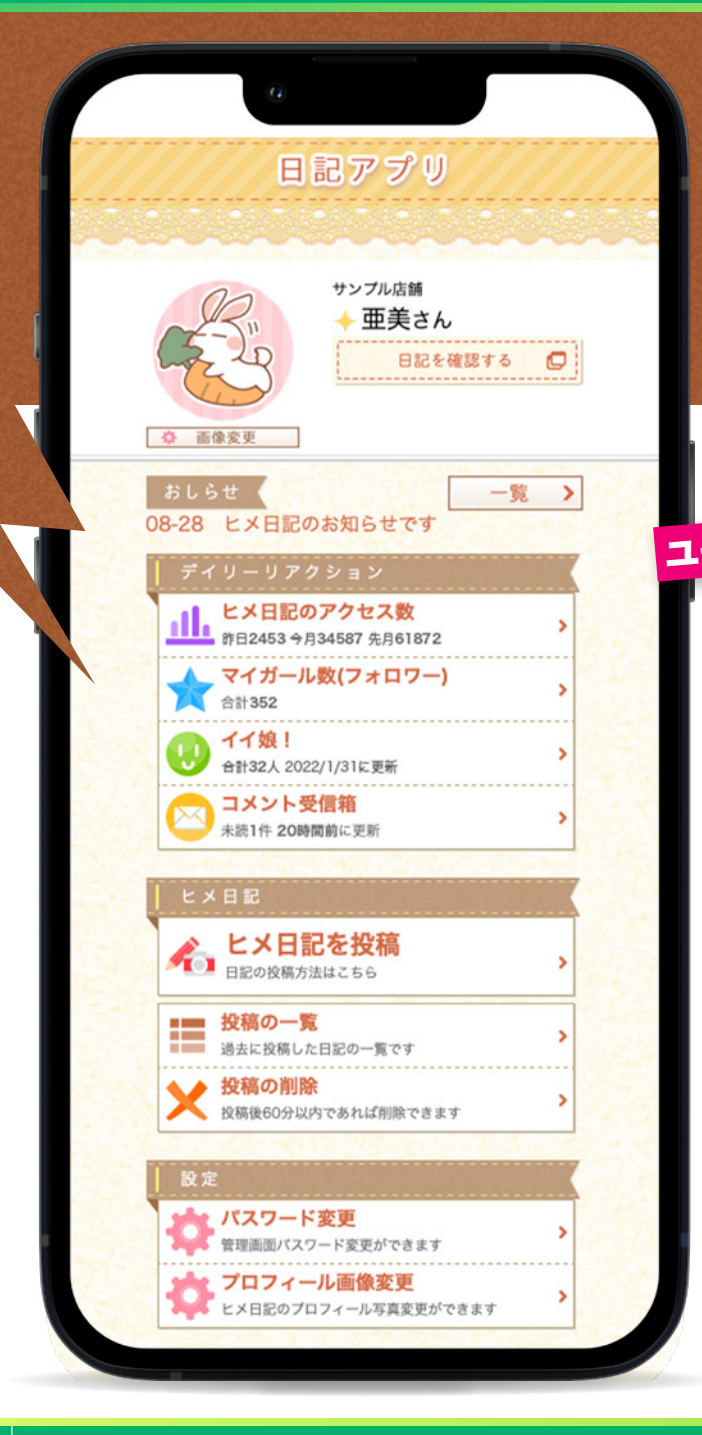

## 「日記アプリ」が 使えるようになりました!! スマホだけでなく、PCからでも利用可能です!!

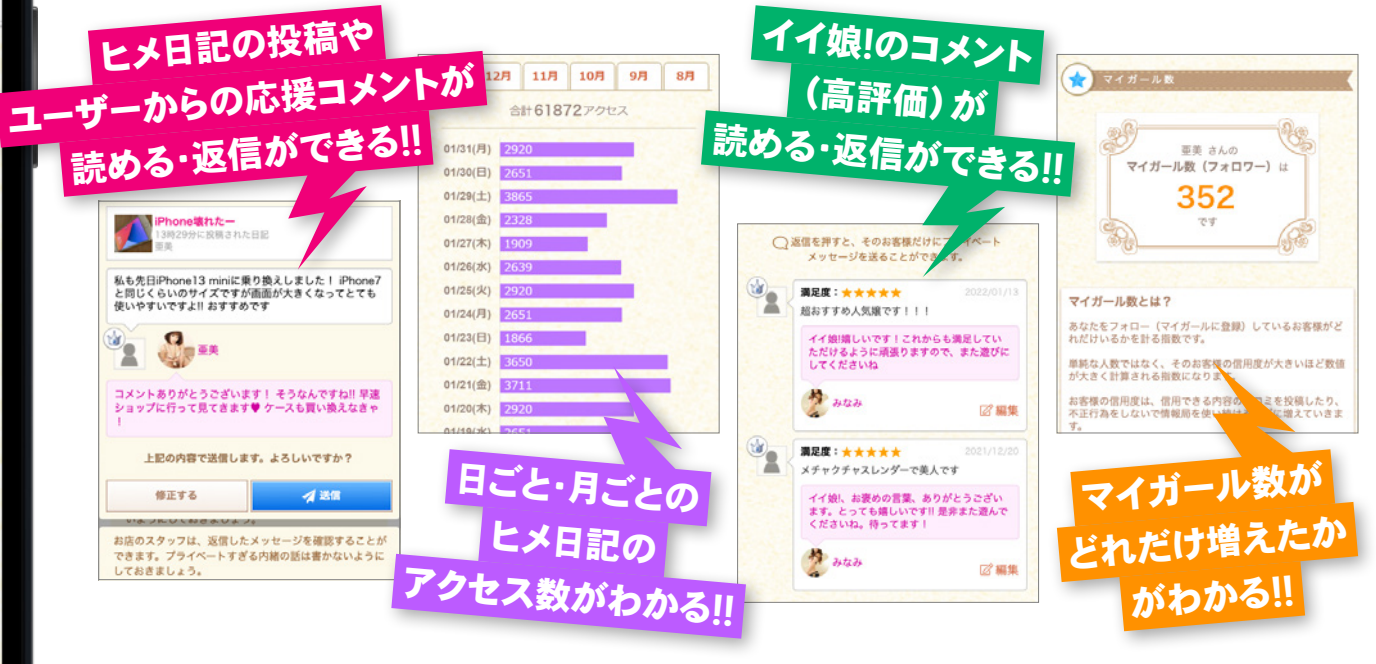

女の子のモチベーションをアップさせるための うれしい機能がいっぱい搭載されています!!

ヒメ日記のコメント許可も忘れずに!

● **チ**ェッ/

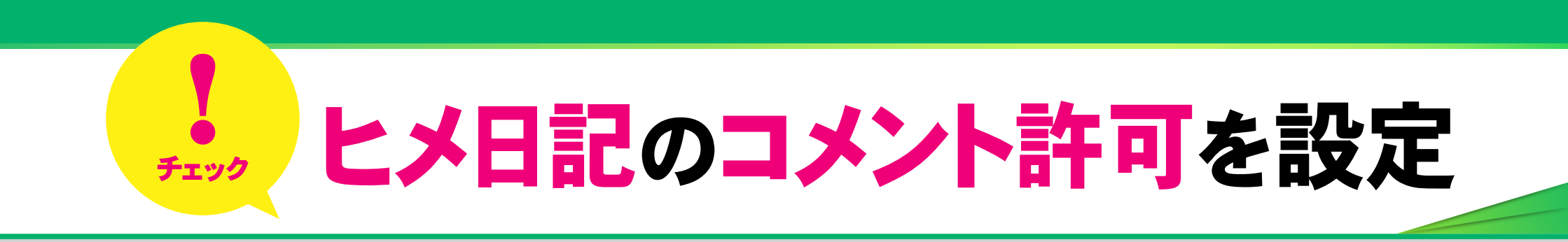

情報局のユーザーがヒメ日記に書き込んだ応援コメントを、日記アプリに「表示する」か「表示しない」かを選択することができます。 女の子が読んでも問題の無い内容であれば承認してください。承認すると女の子の日記アプリに届きます。

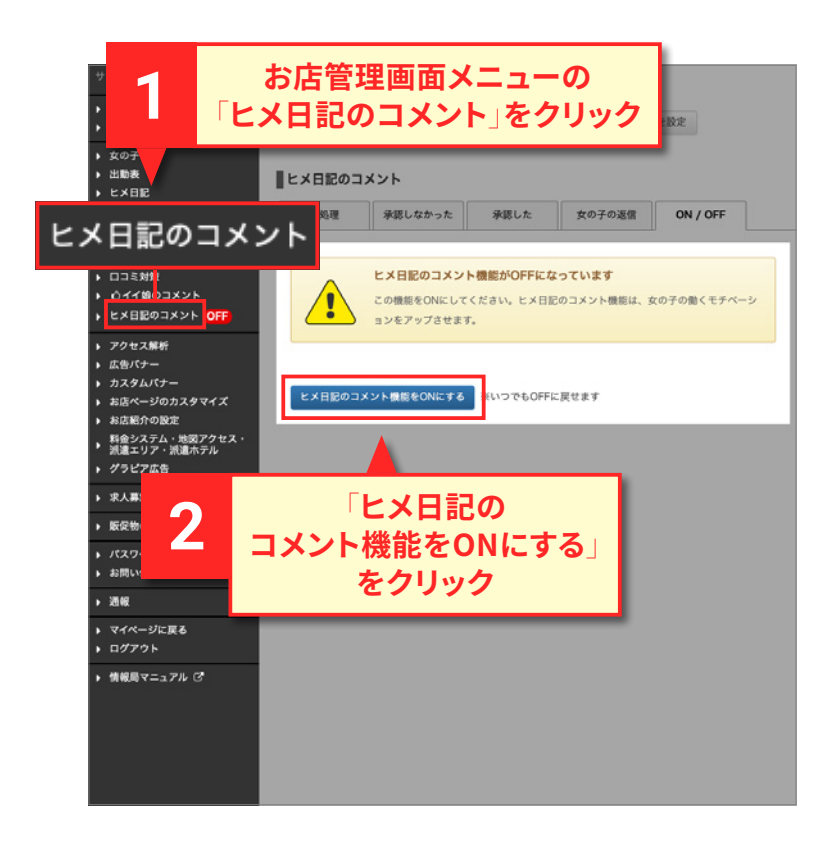

| サンプル店舗                                                                                                    | ヒメ日記の通知                                                                                                    | <b>☆</b> Home                                                                                                    |
|----------------------------------------------------------------------------------------------------|----------------------------------------------------------------------------------------------------|----------------------------------------------------------------------------------------------------|
| <ul> <li>トップページ</li> <li>▶ ご契約内容</li> </ul>                                                                                                    | コメントが投稿された際に、 ・ こ通知します。 メールアドレスを設定                                                                                             | () コメント委律論                                                                                                    |
| ▶ 女の子<br>▶ 出動表<br>▶ ヒメ日記                                                                                                    | ヒメ日記のコメント                                                                                                    | コメント受信箱とは?                                                                                                    |
| <ul> <li>▶ 速報!</li> <li>▶ イペント・割引</li> <li>▶ 局割!(きょくわり)</li> </ul>                                                                                                    | 未処理         承認しなかった         承認した         女の子の返信         ON / C           ヒメ日記に届いたコメントです。 <td< td=""><td>未読 保留中 返借済み</td></td<> | 未読 保留中 返借済み                                                                                                    |
| ▶ ロコミ対策<br>▶ 心イイ娘のコメント                                                                                                    | 女の子が読んでも問題の無い内容であれば承認してください。<br>承認するとその女の子の日記アプリに思きます。<br>その他の人には公開されませんのでご安心ください。                                             | 全1件(1-1件)                                                                                                    |
| <ul> <li>アクセス解析</li> <li>広告パナー</li> <li>カスタムパナー</li> <li>お店店小の設定</li> <li>料店店介の設定</li> <li>料店店介の設定</li> <li>料金システム・地図アクセス・<br/>パ連エリア・派遣ホテル</li> <li>グラビア広告</li> <li>末入募集</li> <li>販売物の印刷</li> <li>パスワードの変更等</li> </ul> | b土食いただきました-         01/13 1430に発展された日記         みなか         「๑' ๑-')。c0(LM-*f0(17…)         ア窓しない         承認しない                 | ()1/3 1430K\$\$\$4\$th£B£<br>↓ \$45\$<br>[e <sup>1</sup> -1) \$00(1k4…\$19(17)…)<br>↓ 00(1k4…\$19(17)…)<br>↓ 00(1k4…\$19(17)…)<br>↓ 00(1k4…\$19(17)…) |
| <ul> <li>         ・</li></ul>                                                                                                    | 加持されたコメントの                                                                                                    | <b>サのスの「ロヨマプリ」</b>                                                                                                    |
| <ul> <li>マイページに戻る</li> <li>ログアウト</li> </ul>                                                                                                    | 2 技術されたコメントの                                                                                                    |                                                                                                    |
| ▶ 情報局マニュアル ♂                                                                                                    |                                                                                                    | 返信できるようになりま                                                                                                    |
|                                                                                                    |                                                                                                    |                                                                                                    |

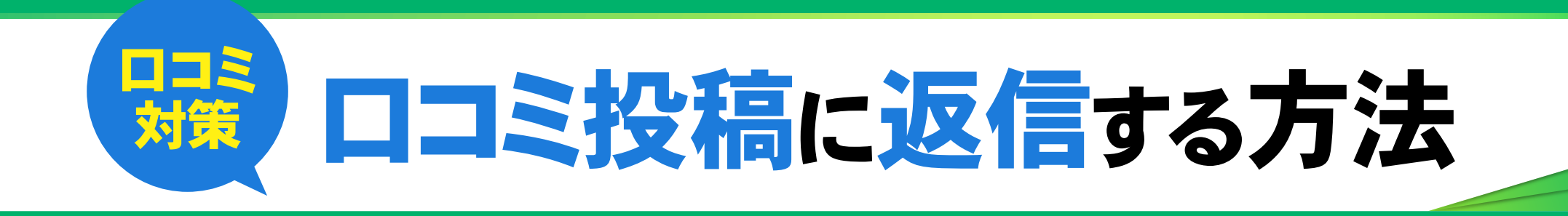

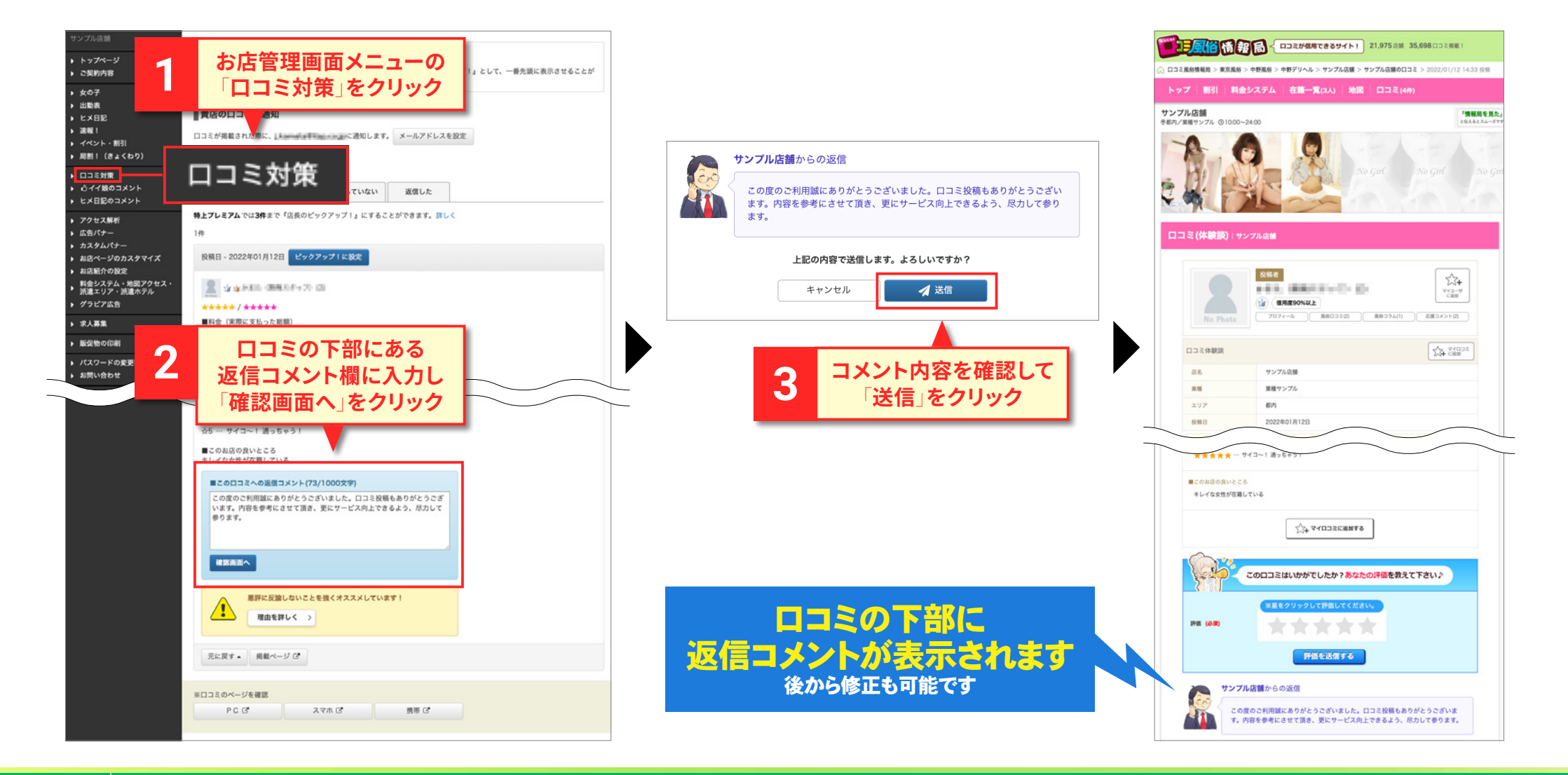

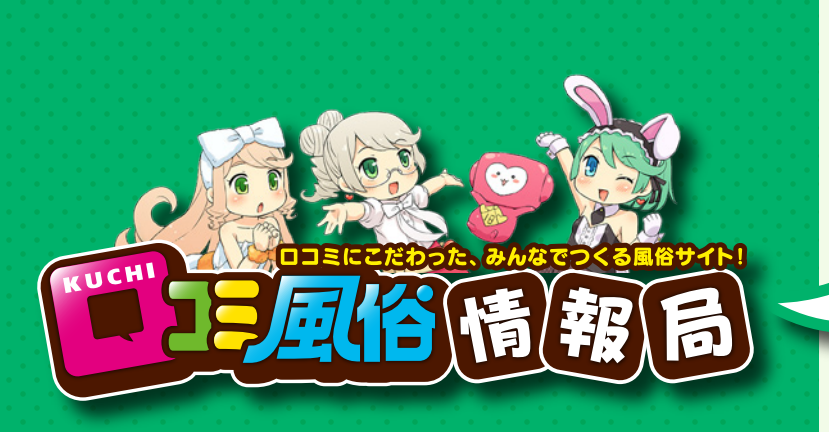

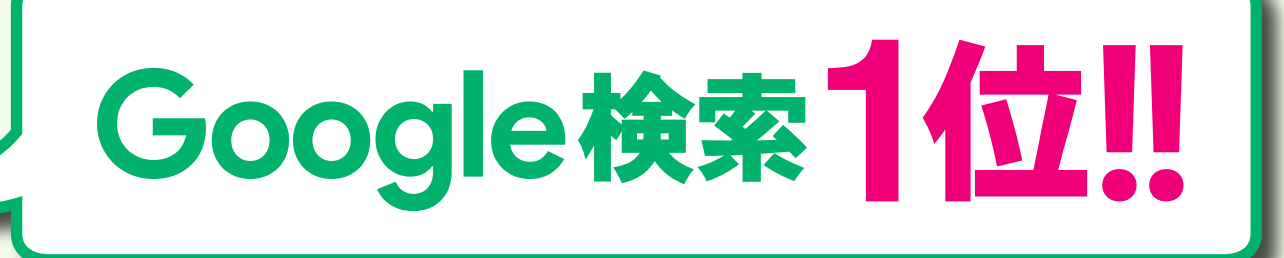

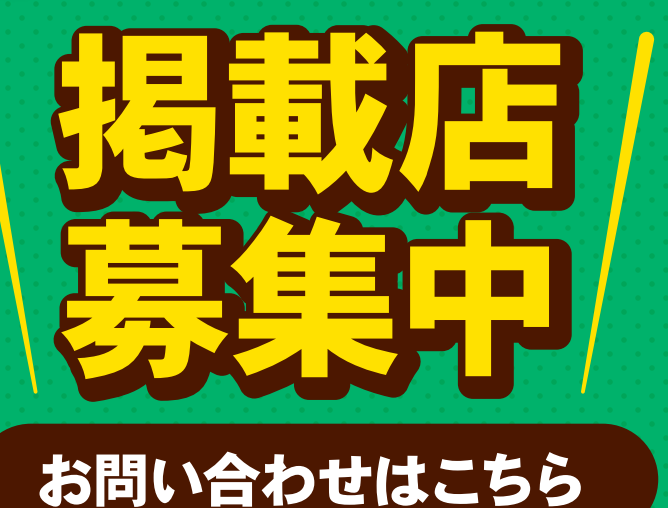

https://fujoho.jp/ad

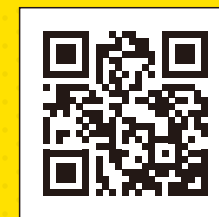

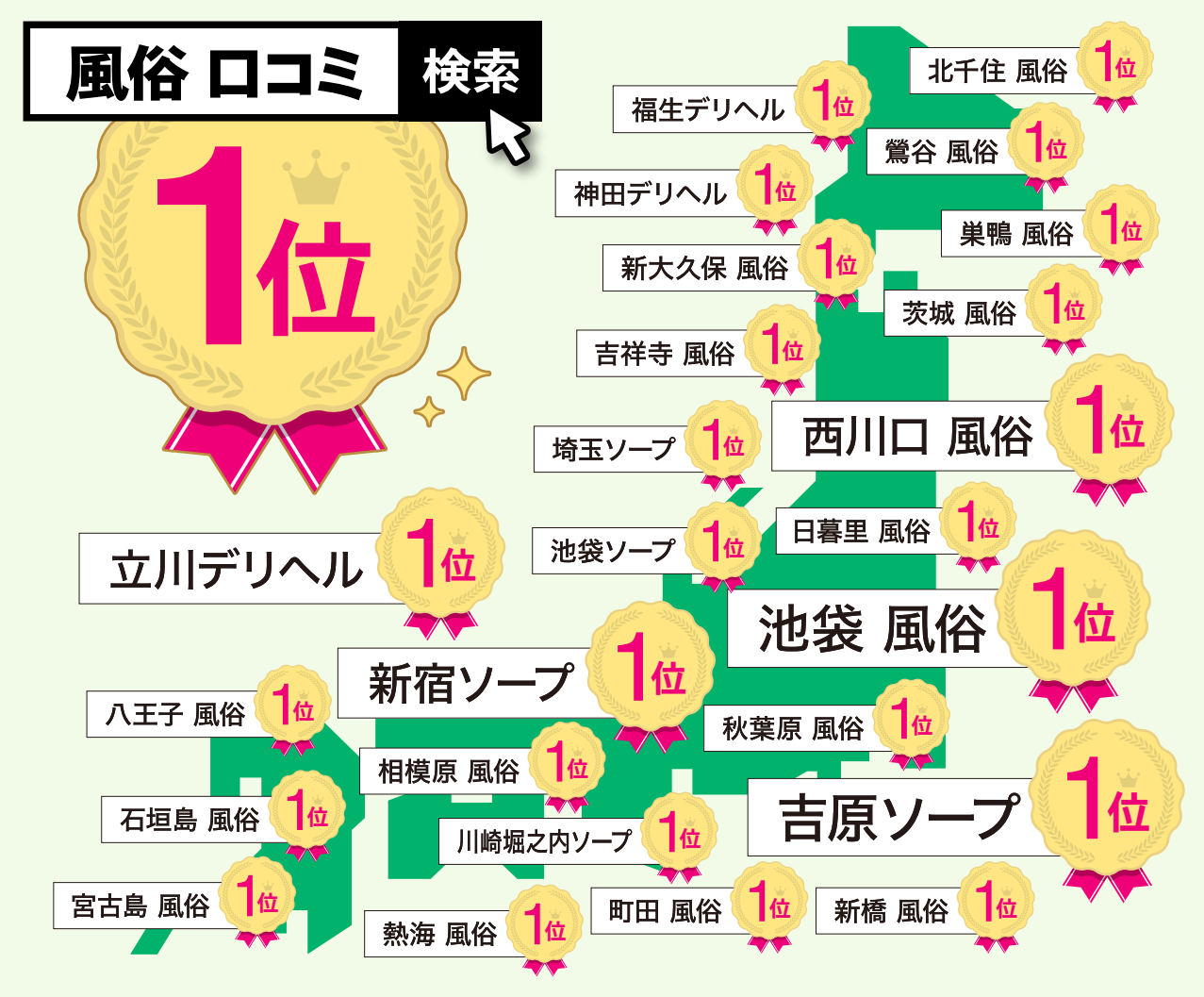

※2021年3月17日現在、当社調べ。